## ¿Cómo pagar con Macro Click?

### PASO A PASO

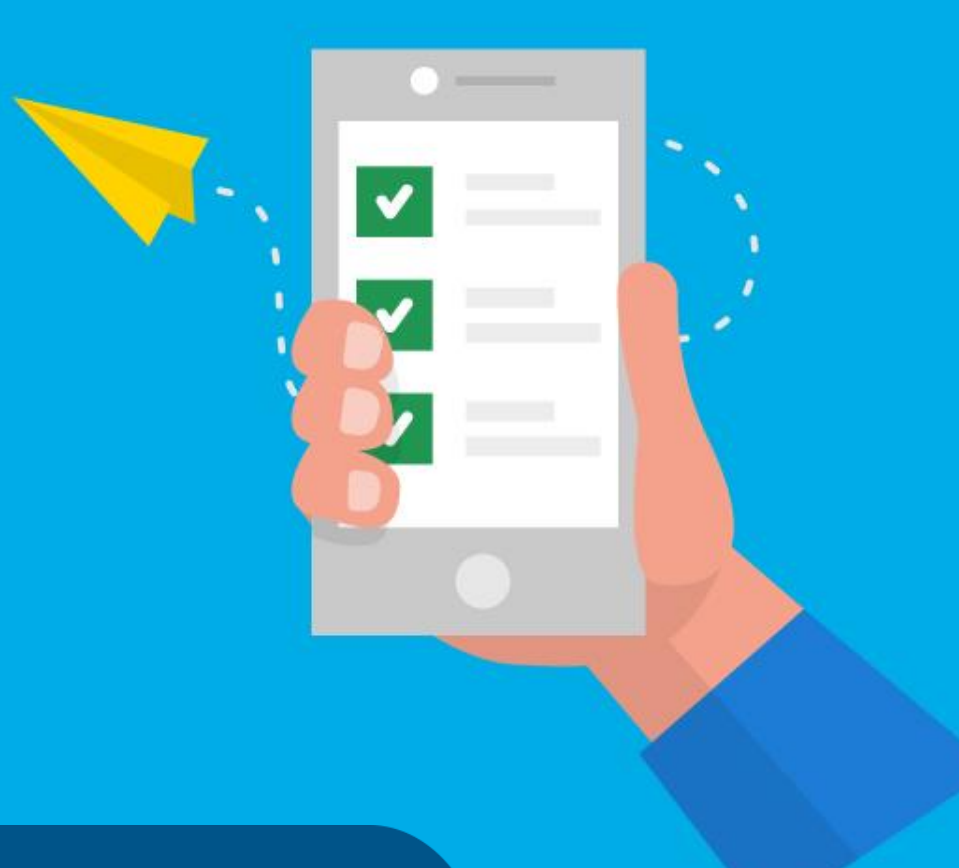

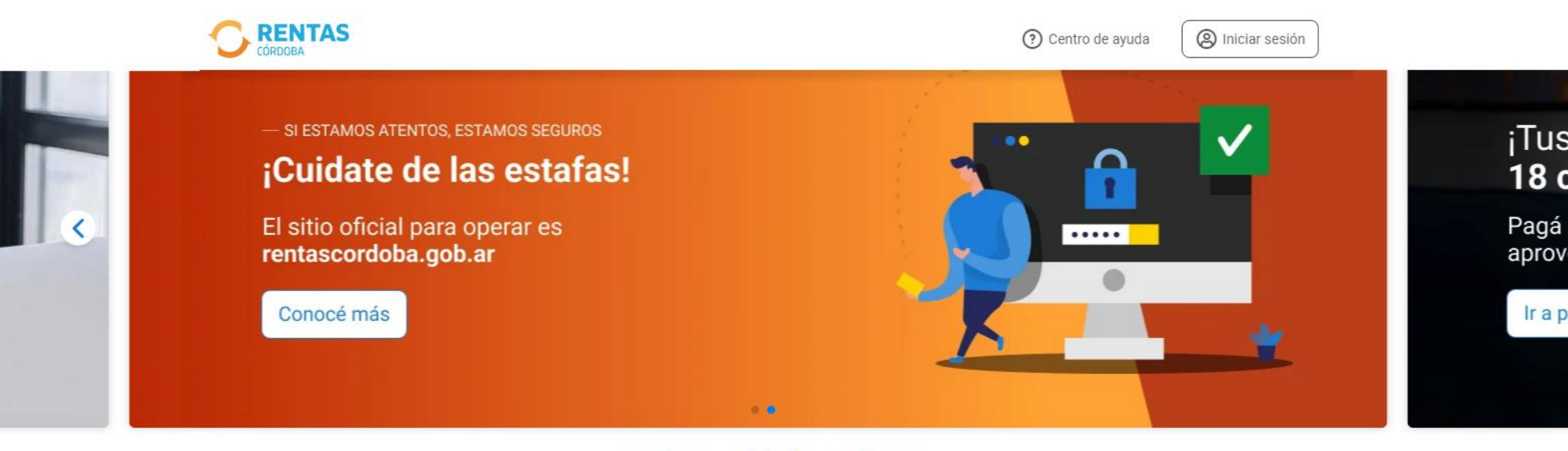

#### ¿Qué necesitás hacer hoy?

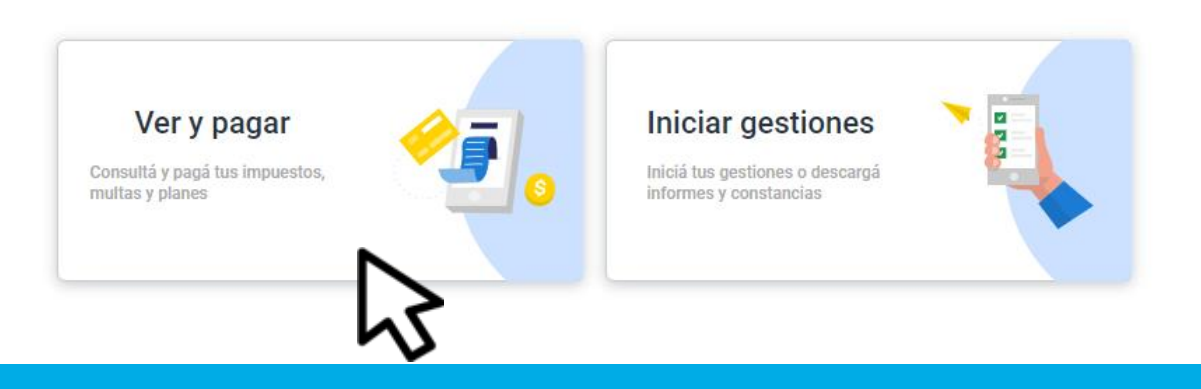

Ingresá a *rentascordoba.gob.ar* y hacé clic en **Ver y pagar** 

#### Volver

#### Ver y pagar

Elegí un impuesto o concepto

#### Más consultados

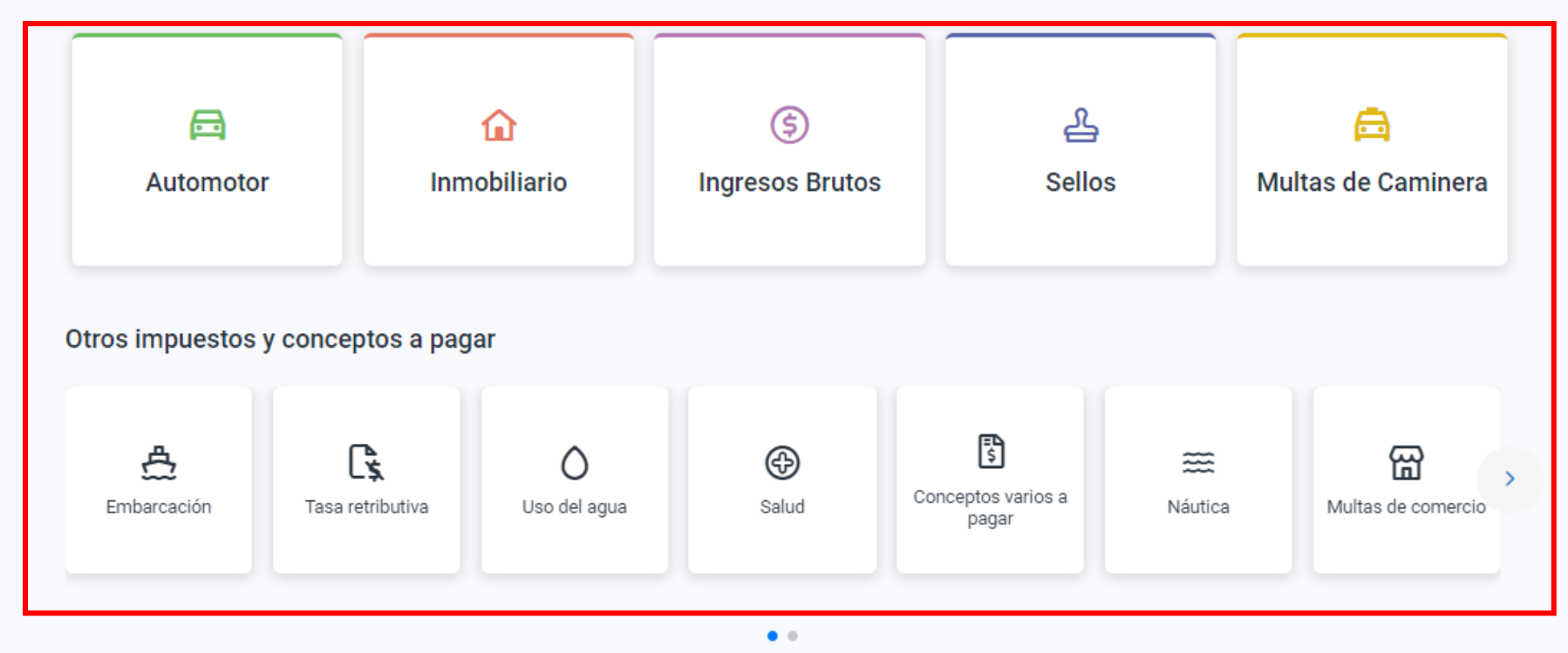

# Seleccioná el impuesto o concepto a pagar, no incluye Tasa retributiva

#### Volver

### Ver y pagar

Consultá y pagá el impuesto de tu casa, departamento, terreno y otros inmuebles urbanos o rurales.

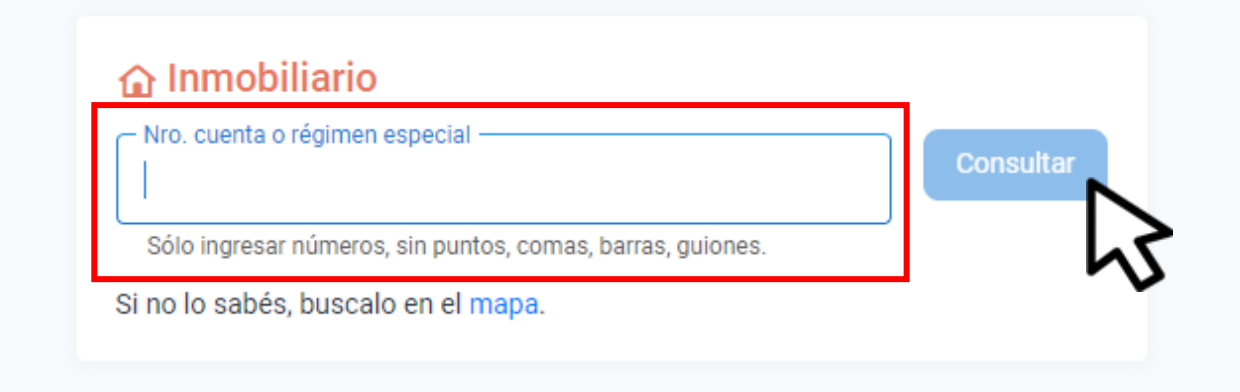

### Completá los datos y hacé clic en **Consultar**

#### Detalle de cuotas

¿Tenés dudas? <u>Consultá cómo pagar</u>

|                                        | <ul> <li>Adherite al débito automático</li> </ul>                                                                                                    |
|----------------------------------------|----------------------------------------------------------------------------------------------------|
|                                        | 🔁 Total a pagar                                                                                                    |
|                                        | 1 Obligación<br>\$ <del>2.541<sup>40</sup></del>                                                                                                    |
| \$2.541**<br>Mác información \$1 77898 | <b>\$1.770</b><br>Ahorrás \$762.42 en total por                                                                                                    |
| No apta plan                           | estar al día<br>Ir a pagar                                                                                                    |
|                                        | Image: Signal system         Image: Signal system         Image: Signal system |

# Seleccioná lo que quieras abonar y hacé clic en **lr a pagar**

| ¿como queres pagario?                                                                  | Ver bancos y tarjetas |
|----------------------------------------------------------------------------------------|-----------------------|
| PAGOS360                                                                               | NUEVO<br>>            |
| 문<br>QR                                                                                | NUEVO<br>>            |
| DEBIN DEBIN                                                                            | NUEVO<br>>            |
| Otras formas de pago                                                                   |                       |
| Plataformas de pago<br>GOcuotas, Bancón, Pagar, Pago Mis Cuentas, Interbanking y otros | NUEVO<br>>            |
| Tarjeta de crédito                                                                     | ,<br>,                |
| Tarjeta de débito                                                                      | >                     |
| Constant Efectivo                                                                      | >                     |

## Elegí Plataformas de pago

# Decargá el cedulón y seleccioná Macro Click

| Mercado Pago                           | > |
|----------------------------------------|---|
| 👌 Bancón                               | > |
| O Pagar                                | > |
| iPropolitis<br>Curritas PagoMisCuentas | > |
| Pagos Link                             | > |
| Interbanking                           | > |
| GO GOcuotas                            | > |
| Wibond                                 | > |
| OR OR                                  | > |
| DEBIN DEBIN                            | > |
| PAGOS360                               | > |
| n SIRO                                 | > |
| Macro Click                            | > |

| 🛃 Descargar cedulón |  |
|---------------------|--|

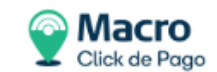

### Abonar con Macro Click

| Correo electrónico * |
|----------------------|
|                      |
| Continuar            |
|                      |

## Indicá los Datos para la boleta y hacé clic en **Continuar**

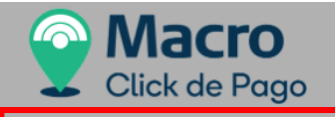

| 07:51 | Minutos | para | finalizar | la | transacció |
|-------|---------|------|-----------|----|------------|
|-------|---------|------|-----------|----|------------|

| vledio de pago                                       | RESUMEN DE PAGO                                                 |              |
|------------------------------------------------------|-----------------------------------------------------------------|--------------|
| Seleccione-                                          |                                                                 |              |
| tular de la tarjeta                                  | ~~~~~                                                           | 1 680 00     |
|                                                      | ^^^^                                                            | 1,000.00     |
| al como está impreso en la tarjeta.                  | Total a pagar:                                                  | \$ 1,680.00  |
| Número de tarjeta                                    |                                                                 |              |
|                                                      |                                                                 |              |
| Número de tarieta, se recomienda un dígito a la vez. | Acepto los <u>términos y condiciones y política de privacio</u> | <u>tad</u> . |
| encimiento                                           | Acepto guardar mis datos (opcional).                            |              |
| Vies Año Cód. Seguridad                              | Pagar                                                           |              |
| nail                                                 | Cancelar                                                        |              |
|                                                      |                                                                 |              |
| lipo Nº Documento                                    |                                                                 |              |
| DNI 🗸                                                |                                                                 |              |
| echa Nacimiento                                      |                                                                 |              |
| Dia Mes Año                                          |                                                                 |              |
|                                                      |                                                                 |              |

### Selecioná el medio de pago:

- DEBIN, completá los datos, aceptá los términos y condiciones y hacé clic en Pagar y luego ingresá a tu homebanking para finalizar la operación
- Crédito o Débito, completá los datos, aceptá los términos y condiciones, y hacé clic en Pagar

# i Listo!

## Muchas gracias

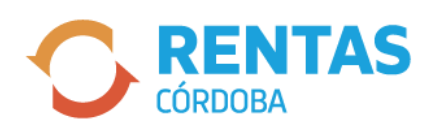

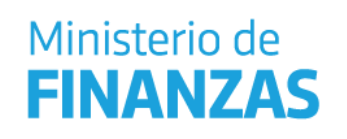

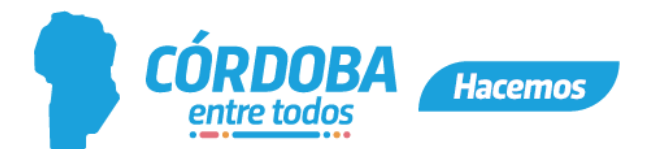